# **SSL Certificate – Tomcat** Installation Guide

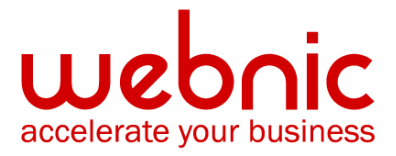

## Please select your version

Installation Instructions for Tomcat using PKCS#7 format

Installation Instructions for Tomcat using X.509 format

## **Installation Instructions for Tomcat using PKCS#7 format**

**NOTE:** When using the PKCS#7 format there is no need to download and install the Intermediate CA Certificates separately as this format already includes all files: Your End Entity Certificate and Intermediate CA certificate.

## Step 1: Download the SSL Certificate

Sign into your **Symantec Trust Center** account and download the certificate by following the steps <u>here</u>.

**NOTE:** Ensure that the **PKCS#7 format** has been selected when downloading the certificate.

Make sure there are 5 dashes to either side of the BEGIN PKCS#7 and END PKS#7 and that no white space, extra line breaks or additional characters have been inadvertently added.

To follow the naming convention for Tomcat, rename the certificate filename with the **.p7b** extension. For example: **ssl\_cert.p7b** 

**NOTE:** If you want to install the Certificate sent from Symantec via e-mail, follow the installation instructions from <a href="https://knowledge.symantec.com/support/ssl-certificates-support/index?page=content&actp=CROSSLINK&id=INFO234">here</a>.

#### **Step 2: Import the SSL Certificate into the Keystore:**

Enter the following command to import your SSL Certificate:

keytool -import -alias your\_alias\_name -trustcacerts -file ssl\_cert.p7b -keystore your\_keystore\_filename

**NOTE:** The **alias name** and **Keystore name** in this command must be the **same** as the alias name and Keystore name used during the **generation of the private key and CSR**.

**NOTE:** During the import you might get following error: Error: "java.lang.Exception: Input not an X.509 certificate".

To troubleshoot the error please refer to the steps from here.

## **Step 3: Confirm the contents of the keystore**

Enter the following command to list the contents of the keystore:

#### keytool -list -v -keystore your\_keystore\_filename >output\_filename

For Example:

```
keytool −list -v -keystore keystore_name >keystorelist.txt
Enter keystore password: _
```

View the contents of the output file.

```
Keystore type: JKS
Keystore provider: SUN
Your keystore contains 3 entries
Alias name: alias_name
Creation date: Aug 4, 2011
Entry type: PrivateKeyEntry
Certificate chain length: 4
Certificate [1]:
Owner: CN=tomcat.netsure.net, QU=SSL Department, Q=Symantec Corporation, L=Mountain View, ST=California, C=US:
```

Verify the following information:

The SSL certificate is imported into the alias with the "Entry Type"

of PrivateKeyEntry or KeyEntry. If not, please import the certificate into the

Private Key alias.

The Certificate chain length is 4

## **Step 4: Configure Tomcat server**

Once the certificates are imported into the keystore, configure your server.xml to enable SSL following the steps <u>here</u>.

## **Installation Instructions for Tomcat using X.509 format**

## Step 1: Download and Install Symantec CA Certificates:

- 1. Download the Intermediate CA certificate.
- 2. Select the appropriate Intermediate CA certificate for your SSL Certificate type.
- 3. Copy the Intermediate CA certificate and paste it in a text editor such as Notepad or Vi.
- 4. Save the file as **intermediate.cer**
- 5. Use the following command to import this Certificate into the keystore:

keytool -import -trustcacerts -alias Intermediate -keystore your\_keystore\_filename file intermediate.cer

For Example:

keytool -import -trustcacerts -alias primaryIntermediate -keystore keystore\_name -file primary\_inter.cer Enter keystore password: Certificate was added to keystore

## Step 2: Obtain and Install the SSL Certificate

1. Symantec will send the SSL Certificate via e-mail. If the certificate is an attachment (Cert.cer), you can use the file.

If the certificate is in the body of the email, copy and paste it into a text file using Vi or Notepad.

When downloading the certificate, select the **X.509** format and copy only the **End Entity Certificate**.

The text file should look like:

-----BEGIN CERTIFICATE-----

[encoded data]

-----END CERTIFICATE-----

- To follow the naming convention for Tomcat, rename the certificate filename with the .cer extension. For example: ssl\_cert.cer
- 3. Enter the following command to import your SSL Certificate:

keytool -import -trustcacerts -alias your\_alias\_name -keystore your\_keystore\_filename -file your\_certificate\_filename

For Example:

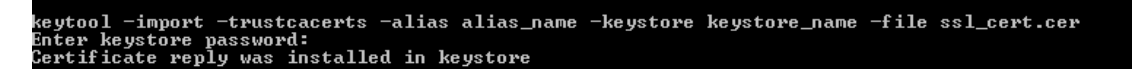

**NOTE:** The alias name in this command must be the same as the alias name used during the generation of the private key and CSR.

#### Step 3: Confirm the contents of the keystore

1. Enter the following command to list the contents of the keystore:

#### keytool -list -v -keystore your\_keystore\_filename >output\_filename

For Example:

```
keytool −list -v -keystore keystore_name >keystorelist.txt
Enter keystore password: _
```

2. View the contents of the output file

```
Keystore type: JKS
Keystore provider: SUN
Your keystore contains 3 entries
Alias name: alias_name
Creation date: Aug 4, 2011
Entry type: PrivateKeyEntry
Certificate chain length: 4
Certificate[1]:
Owner: CN=tomcat.netsure.net, QU=SSL Department, O=Symantec Corporation, L=Mountain View, ST=California, C=US:
```

3. Verify the following information:

The SSL certificate is imported into the alias with the "Entry Type" of **PrivateKeyEntry** or **KeyEntry**. If not, please import the certificate into the Private Key alias.

The Certificate chain length is 4.

### **Step 4: Configure Tomcat server**

Once the certificates are imported into the keystore, configure your server.xml to enable SSL following the steps <u>here</u>.